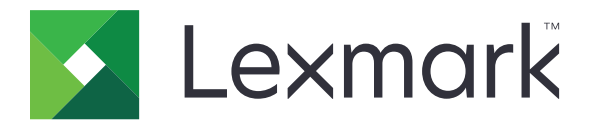

ショートカットセンター

バージョン 5.1

管理者ガイド

2017 年 8 月

www.lexmark.com

# 内容

| 変更履歴                      | 3  |
|---------------------------|----|
| 概要                        | 4  |
| プリンタ設定を構成する               | 5  |
| 内蔵 Web サーバーにアクセスする        | 5  |
| アプリケーションへのアクセスをセキュリティ保護する | 5  |
| アプリケーションを使用する             | 7  |
| ショートカットを作成する              | 7  |
| ショートカットを編集または削除する         | 7  |
| ホーム画面にショートカットアイコンを表示する    | 7  |
| ショートカットアイコンをホーム画面から削除する   |    |
| 問題に対処する                   | 9  |
| アプリケーションエラー               |    |
| ショートカットアイコンが表示されない        |    |
| ショートカットを起動できない            |    |
| 通知                        | 11 |
| 索引                        |    |

変更履歴

#### 2017年8月

- ホーム画面へのショートカットアイコンの表示に関する情報を追加。
- アプリケーションエラーの解決手順を追加。

#### 2016年7月

- •「Eメール受信者を制限」の設定のオーバーライドのサポートを追加。
- クロアチア語、ルーマニア語、セルビア語、スロバキア語、スロベニア語のサポートを追加。

#### 2016年1月

• タブレット型タッチ画面のディスプレイを搭載した多機能製品の初期ドキュメントのリリース。

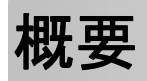

使用頻度の高い機能に対応するショートカットを作成し、プリンタのホーム画面からアクセスできるようにするには、 このアプリケーションを使用します。コピー、FAX、Eメール送信、スキャンと宛先への送信(FTP など)に関して保存 した設定を、これらのショートカットに含めることができます。

本書では、アプリケーションの設定とトラブルシューティングを行う方法を説明します。

## プリンタ設定を構成する

プリンタ設定を構成するには、管理者権限が必要になることがあります。

### 内蔵 Web サーバーにアクセスする

- 1 プリンタの IP アドレスを以下の部分で確認します。次のいずれかを実行します。
  - プリンタのホーム画面で IP アドレスを確認します。
  - プリンタのホーム画面で、[設定] > [ネットワーク/ポート] > [ネットワークの概要]をタッチします。
- 2 Web ブラウザを開き、プリンタの IP アドレスを入力します。

### アプリケーションへのアクセスをセキュリティ保護する

#### アプリケーションへのパブリックアクセスの制限

- 1 内蔵 Web サーバーで、[設定] > [セキュリティ] > [ログイン方式]をクリックします。
- 2 [パブリック]セクションで、[権限を管理]をクリックします。
- 3 [機能アクセス]を展開し、[ショートカットの管理]をクリアします。
- 4 [保存]をクリックします。

#### アプリケーションへの認証されたアクセスを許可する

- 1 内蔵 Web サーバーで、[設定] > [セキュリティ] > [ログイン方式]をクリックします。
- 2 次のいずれかの手順に従います。
  - [ローカルアカウント]セクションで、[グループ/権限を管理]をクリックします。
  - [ネットワークアカウント]セクションから、ログイン方式の横にある[グループ/権限を管理]をクリックします。
  - [追加のログイン方式]セクションから認証モジュールの横にある[権限を管理]をクリックします。
- 3 アプリケーションにアクセスする必要があるユーザーグループをクリックします。

メモ: デフォルトのユーザー権限を構成するには、[すべてのユーザー]をクリックします。

- 4 [機能アクセス]を展開し、[ショートカットの管理]を選択します。
- 5 [保存]をクリックします。

#### セキュリティで保護されたアプリケーションまたは機能をホーム画面に表示する

標準設定では、セキュリティで保護されたアプリケーションまたは機能は、本機のホーム画面に表示されないようになっています。

- 1 内蔵 Web サーバーで、[設定] > [セキュリティ] > [その他]をクリックします。
- 2 [保護された機能]メニューで[表示]を選択します。

3 [保存]をクリックします。

## アプリケーションを使用する

### ショートカットを作成する

- 1 ホーム画面で、アプリケーションアイコンをタッチします。
- 2 いずれかのプリンタ機能を選択し、[ショートカットを作成]をタッチします。 メモ: セキュア E メール機能はサポートされていません。
- 3 設定を行い、[保存]をタッチします。
- 4 ショートカットの一意の名前を入力します。
  メモ: プリンタホーム画面で名前がクリッピングされるのを避けるには、25 文字以内で入力します。
- 5 [OK]をタッチします。

メモ:

- アプリケーションによって、一意のショートカット番号が自動的に生成されます。ショートカットを起動するには、# を押してからショートカット番号を押します。
- 組込みソリューションフレームワークバージョン6では、アプリケーションが「Eメール受信者を制限」の設定をオ ーバーライドして、Eメール送信時の受信者フィールドをユーザーが編集できます。

### ショートカットを編集または削除する

- 1 ホーム画面で、アプリケーションアイコンをタッチします。
- 2 プリンタ機能を選択し、ショートカットの横にある <sup>\*</sup> をタッチして、ショートカットを編集または削除します。

メモ: ショートカットの名前を変更する場合は、一意の名前を入力します。プリンタホーム画面で名前がクリッピン グされるのを避けるには、25 文字以内で入力します。

### ホーム画面にショートカットアイコンを表示する

メモ:ホーム画面に表示できるショートカットアイコンの数には制限があります。

- 1 ホーム画面で、アプリケーションアイコンをタッチします。
- 2 プリンタの機能を選択し、ショートカットの横にある \* をタッチします。
- 3 お使いのプリンタ機種に応じて、[ホーム画面に表示]または[ホーム画面で表示]のいずれかをタッチします。
- ショートカットに対応するアイコンを選択します。
  プリンタがホーム画面に戻ります。

### ショートカットアイコンをホーム画面から削除する

1 ホーム画面で、アプリケーションアイコンをタッチします。

- 2 プリンタ機能を選択し、ショートカットの横にある <sup>1</sup>をタッチします。
- 3 [ホーム画面から削除]をタッチします。

## 問題に対処する

### アプリケーションエラー

次の手順を1つ以上実行します。

#### 診断ログを確認する

- 1 Web ブラウザを開き、「IP/se」と入力します(ここで、「IP」は、プリンタの IP アドレスです)。
- 2 [組込みソリューション]をクリックしてから、次の操作を実行します。
  - **a** ログファイルをクリアします。
  - **b** ログレベルを[はい]に設定します。
  - **c** ログファイルを生成します。
- 3 ログを分析し、問題を解決します。

メモ:問題が解決した後、ログレベルを[いいえ]に設定します。

#### プリンタがファームウェアレベル 4 で実行されている場合は、アプリケーションバージョンをダウング レードします。

**メモ**: プリンタ機種によりこの機能が無いものもあります。 内蔵 Web サーバーで、以下のいずれかを実行します。

#### プリンタのファームウェアレベルを確認する

- 1 [状況]をクリックします。
- ファームウェアレベルを確認します。
  ファームウェアレベルは、最低でも yyyyy.04y.yyyy になっている必要があります。ここで、y はプリンタの詳細です。

#### アプリケーションバージョンをダウングレードする

メモ:アプリケーションバージョンをダウングレードすると、既存のアプリケーション設定が削除されます。

- 1 [アプリ]をクリックします。
- 2 リストからアプリケーションを選択し、[ダウングレード]をクリックします。

Lexmark 担当者へのお問い合わせ

### ショートカットアイコンが表示されない

次の手順を1つ以上実行します。

#### アイコンがホーム画面に表示される設定になっていることを確認する

詳細については、「ホーム画面にショートカットアイコンを表示する」、7ページを参照してください。

メモ:ホーム画面に表示できるショートカットアイコンの数には制限があります。

#### 使用していないショートカットアイコンを削除する

詳細については、「ショートカットアイコンをホーム画面から削除する」、8ページを参照してください。

#### ショートカット番号を使用する

ショートカットを起動するには、#を押してからショートカット番号を押します。

### ショートカットを起動できない

次の手順を1つ以上実行します。

#### プリンタ機能が制限されていないことを確認する

1 内蔵 Web サーバーで、[設定] > [セキュリティ] > [ログイン方式]をクリックします。

- 2 プリンタのセキュリティ設定に応じて、次のいずれかを実行します。
  - [ローカルアカウント]セクションで、[グループ/権限を管理]をクリックします。
  - [ネットワークアカウント]セクションから、ログイン方式の横にある[グループ/権限を管理]をクリックします。
  - [追加のログイン方式]セクションから認証モジュールの横にある[権限を管理]をクリックします。
- アプリケーションにアクセスする必要があるユーザーグループをクリックします。
  メモ: デフォルトのユーザー権限を構成するには、[すべてのユーザー]をクリックします。
- 4 [機能アクセス]を展開し、ユーザーにアクセスを許可する機能を選択します。
- 5 [保存]をクリックします。

ショートカット番号を使用している場合は、ショートカット番号があることを確認します

通知

#### 版通知

2017年8月

この章に記載された内容は、これらの条項と地域法とに矛盾が生じる国では適用されないものとします。Lexmark International, Inc. は本ドキュメントを「現状有姿」で提供し、明示的または黙示的であるかを問わず、商品性および 特定目的に対する適合性の黙示的保証を含み、これに限定されないその他すべての保証を否認します。一部の地 域では特定の商取引での明示的または黙示的な保証に対する免責を許可していない場合があり、これらの地域で はお客様に対して本条項が適用されない場合があります。

本ドキュメントには、不正確な技術情報または誤植が含まれている場合があります。ここに記載された情報は定期 的に変更され、今後のバージョンにはその変更が含まれます。記載された製品またはプログラムは、任意の時期に 改良または変更が加えられる場合があります。

本ドキュメントで特定の製品、プログラム、またはサービスについて言及している場合でも、すべての国々でそれらが 使用可能であることを黙示的に意味しているものではありません。特定の製品、プログラム、またはサービスについ てのすべての記述は、それらの製品、プログラム、またはサービスのみを使用することを明示的または黙示的に示 しているものではありません。既存の知的財産権を侵害しない、同等の機能を持つすべての製品、プログラム、また はサービスを代替して使用することができます。製造元が明示的に指定した以外の製品、プログラム、またはサービ スと組み合わせた場合の動作の評価および検証は、ユーザーの責任において行ってください。

Lexmark テクニカルサポートについては、<u>http://support.lexmark.com</u>を参照してください。

消耗品とダウンロードについては、http://www.lexmark.com を参照してください。

© 2017 Lexmark International, Inc.

All rights reserved.

#### 商標

Lexmark および Lexmark ロゴは、米国およびその他の国における Lexmark International, Inc. の商標または登録商標です。

その他すべての商標は、それぞれの所有者の財産です。

# 索引

### あ行

アイコンをホーム画面から削除す る8 アプリケーションへのアクセス 許可する5 アプリケーションへのアクセスを許 可する5 アプリケーションへのパブリックアク セスの制限5

#### か行

概要 4

#### さ行

ショートカット Eメール 7 Fax 7 FTP 7 コピー 7 削除 7 作成 7 編集 7 ショートカットアイコンが表示されな い 9 ショートカットが見つからない 9 ショートカット管理 アクセスを許可する 5 ショートカットを起動できない 10 ショートカットを削除する 7 ショートカットを作成する 7 ショートカットを編集する 7 セキュリティで保護されたアプリケ ーションまたは機能 ホーム画面で表示する 5

#### は行

パブリックアクセス 制限 5 保護された機能 ホーム画面で表示する 5